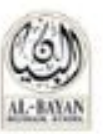

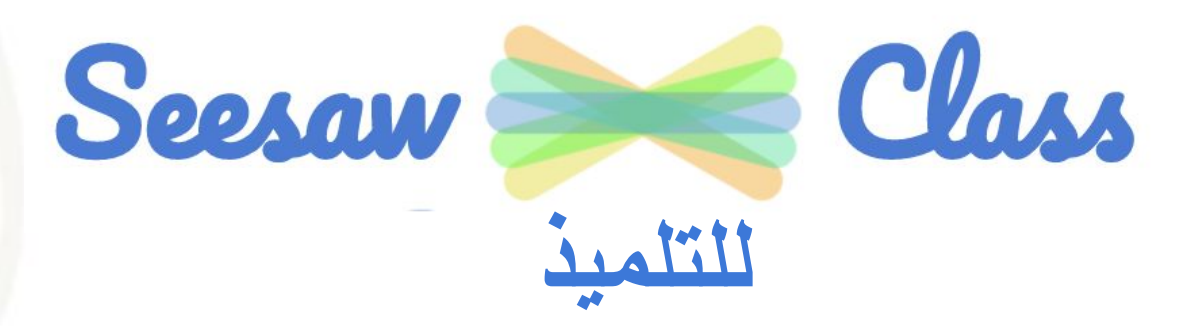

2020 - 2021

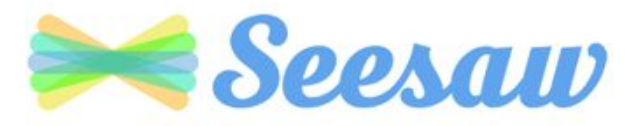

| الصفحة | الموضوع                                         |  |
|--------|-------------------------------------------------|--|
| 3      | الدخول إلى البرنامج                             |  |
| 4      | العناصر الأساسية في برنامج Seesaw Class للتلميذ |  |
| 5      | واجهة حساب التلميذ - المواد                     |  |
| 6      | واجهة حساب التلميذ - Journal                    |  |
| 7-8    | واجهة حساب التلميذ - Inbox                      |  |
| 9      | واجهة حساب التلميذ - Activities                 |  |
| 10-12  | الاستجابة لنشاط وأدوات Seesaw المدمجة           |  |
| 13     | مصادر إضافية                                    |  |

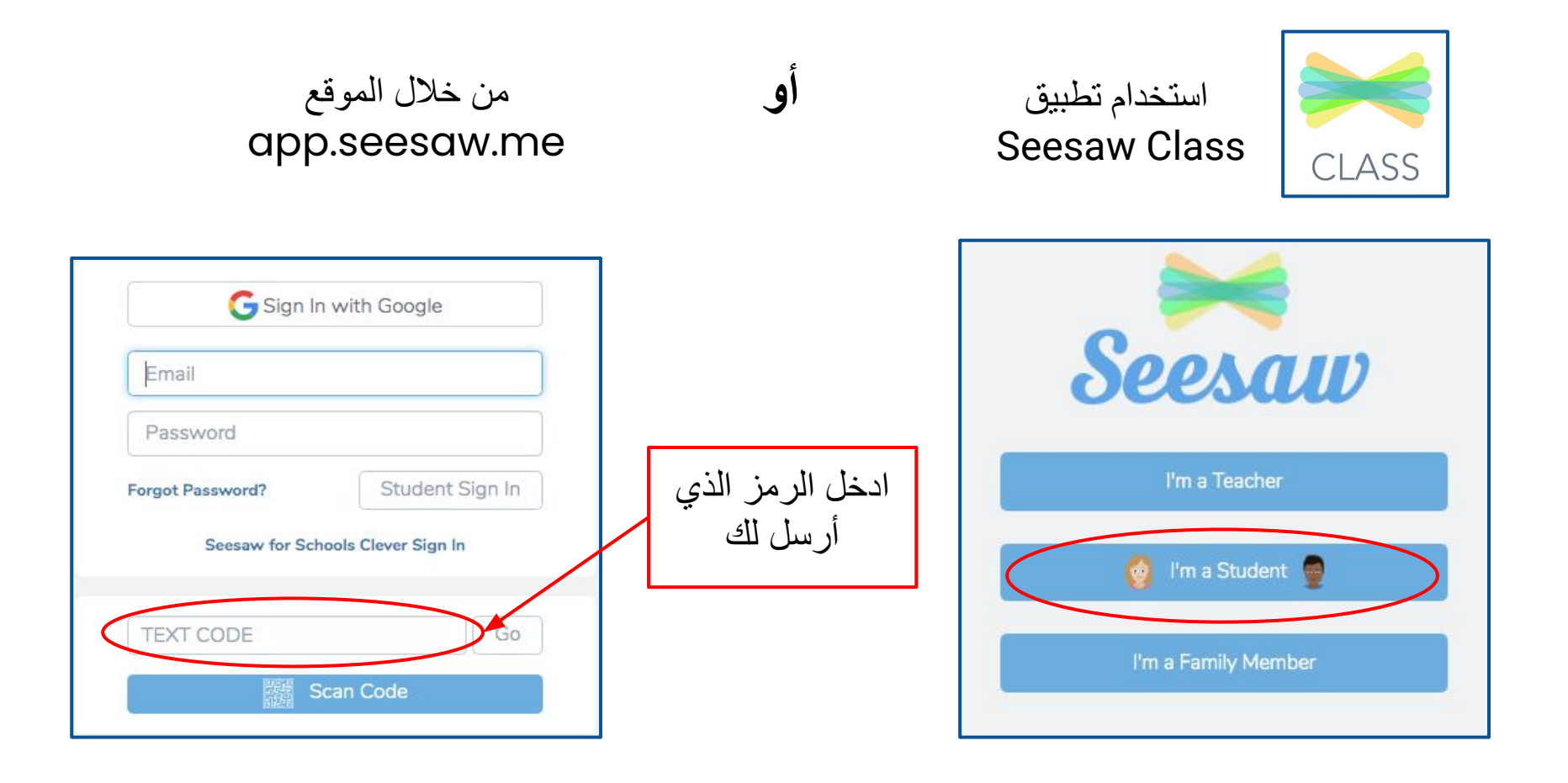

خطوات الدخول إلى Seesaw - حساب التلميذ

| Journal    | سِجل تعلَّمك خلال العام الدراسي.<br>جميع أعمالك التي وافق عليها معلم المادة.                                                                     | Journal          |
|------------|----------------------------------------------------------------------------------------------------|------------------|
| Activities | يقوم المعلمون بتعيين أنشطة تعليمية لك لتستجيب لها وتقدم أدلة<br>على تعلمك.                                                                       | '⊕<br>Activities |
| Inbox      | <ul> <li>يرسل المعلم لك منشورات تحتوي الجدول الأسبوعي</li> <li>مصادر تعليمية - رسائل.</li> <li>يرسل المعلم لك تغذية راجعة على أعمالك.</li> </ul> | C<br>Inbox       |

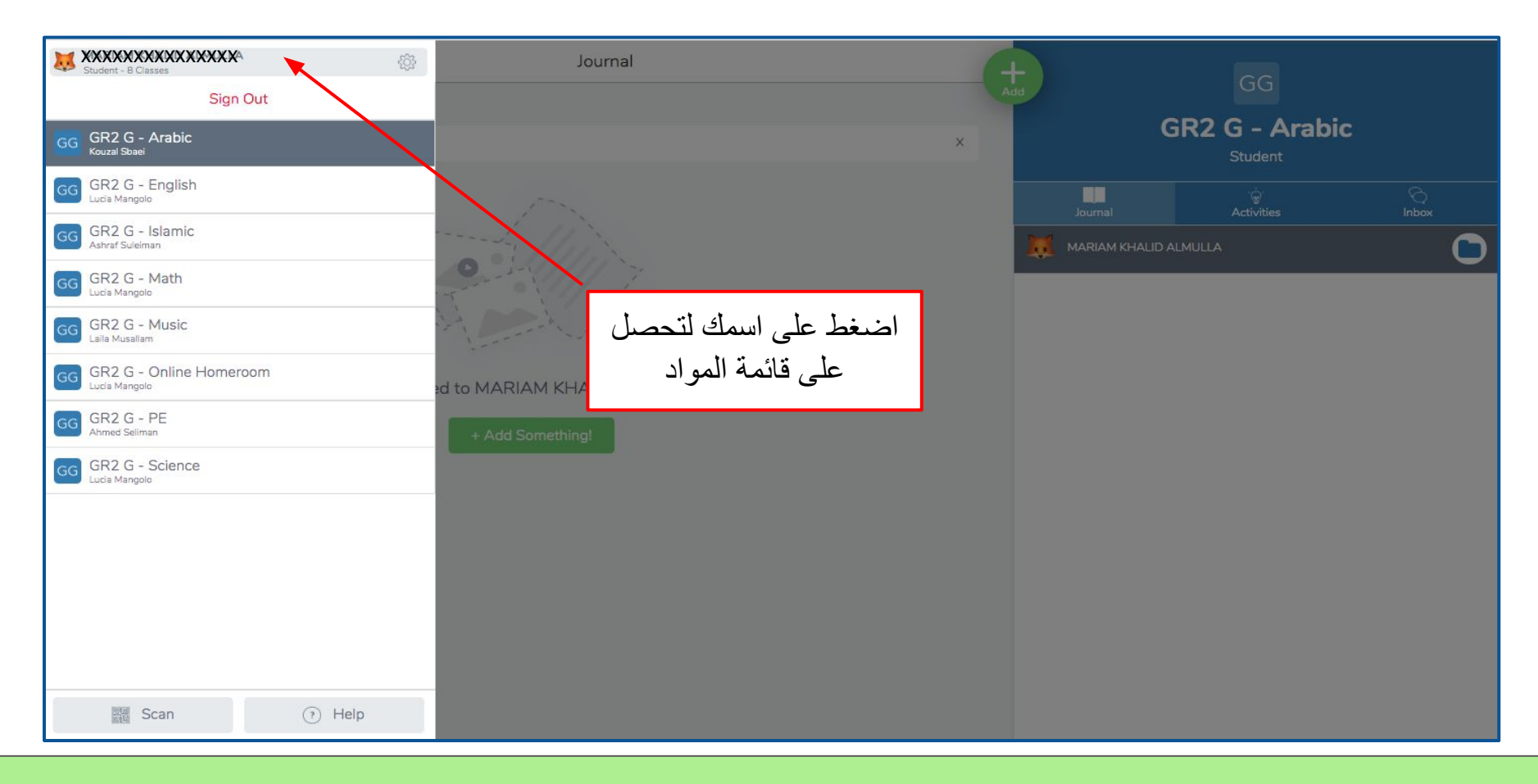

واجهة حساب التلميذ – المواد

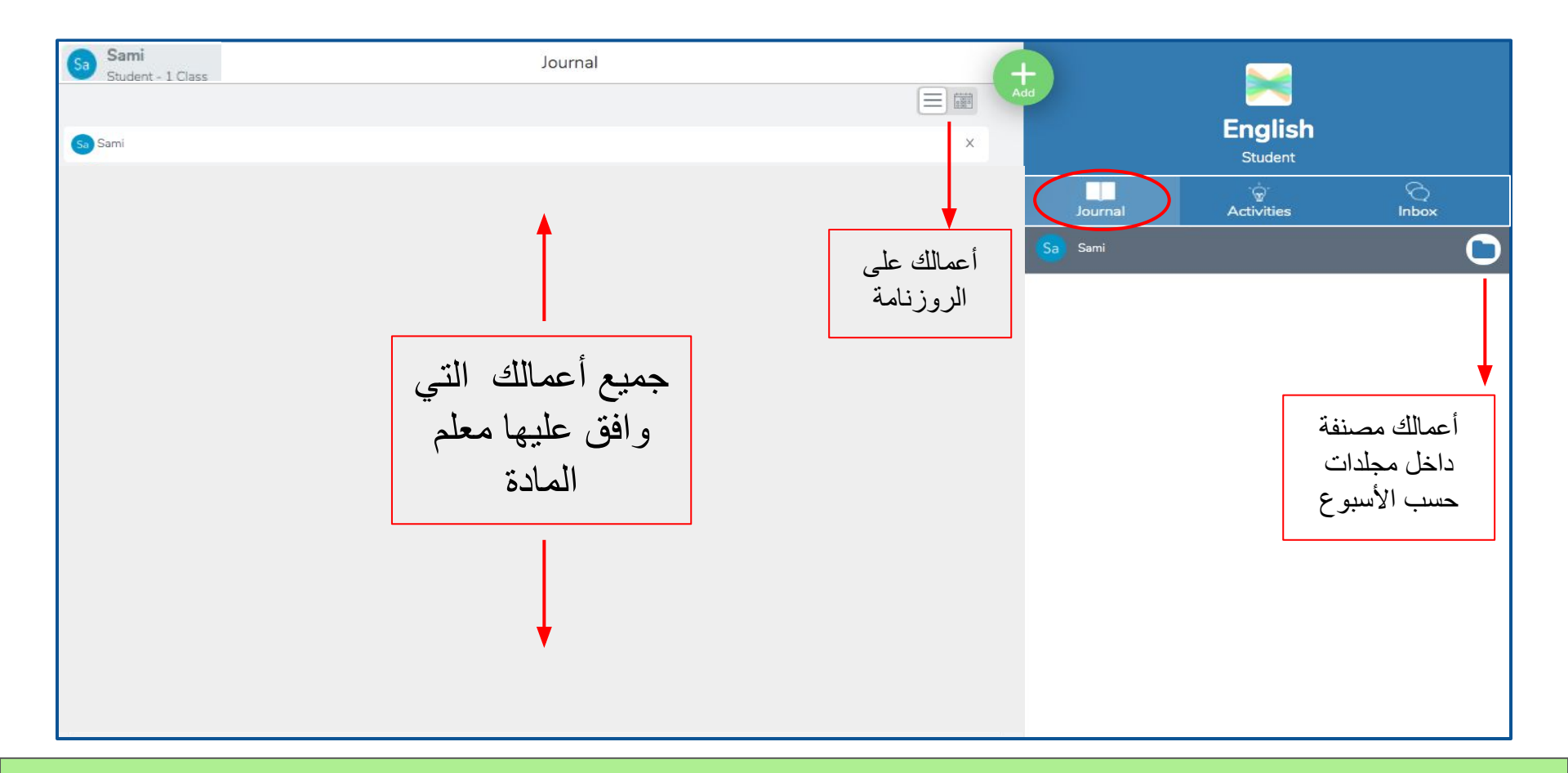

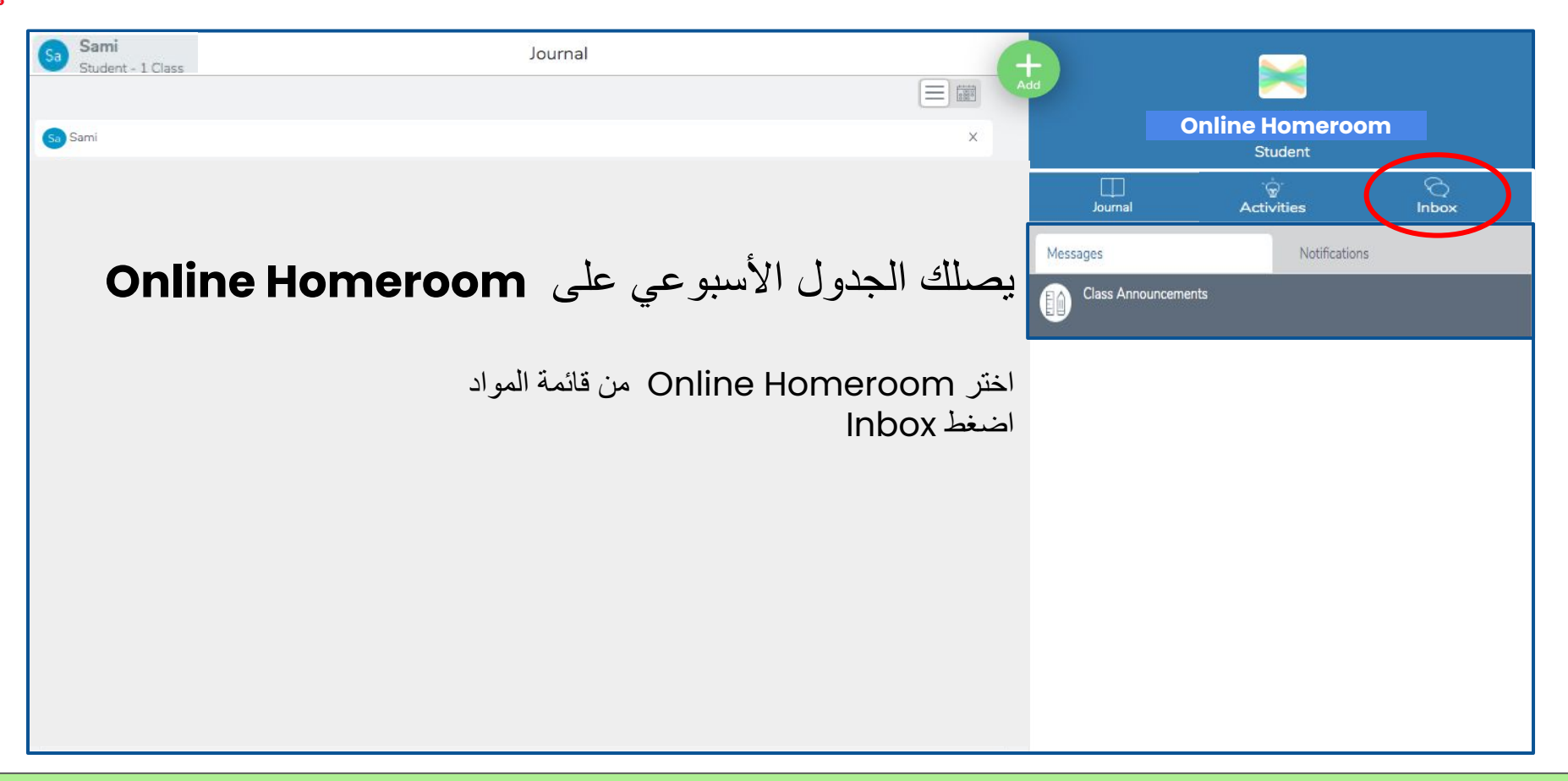

## **Online Homeroom Inbox**

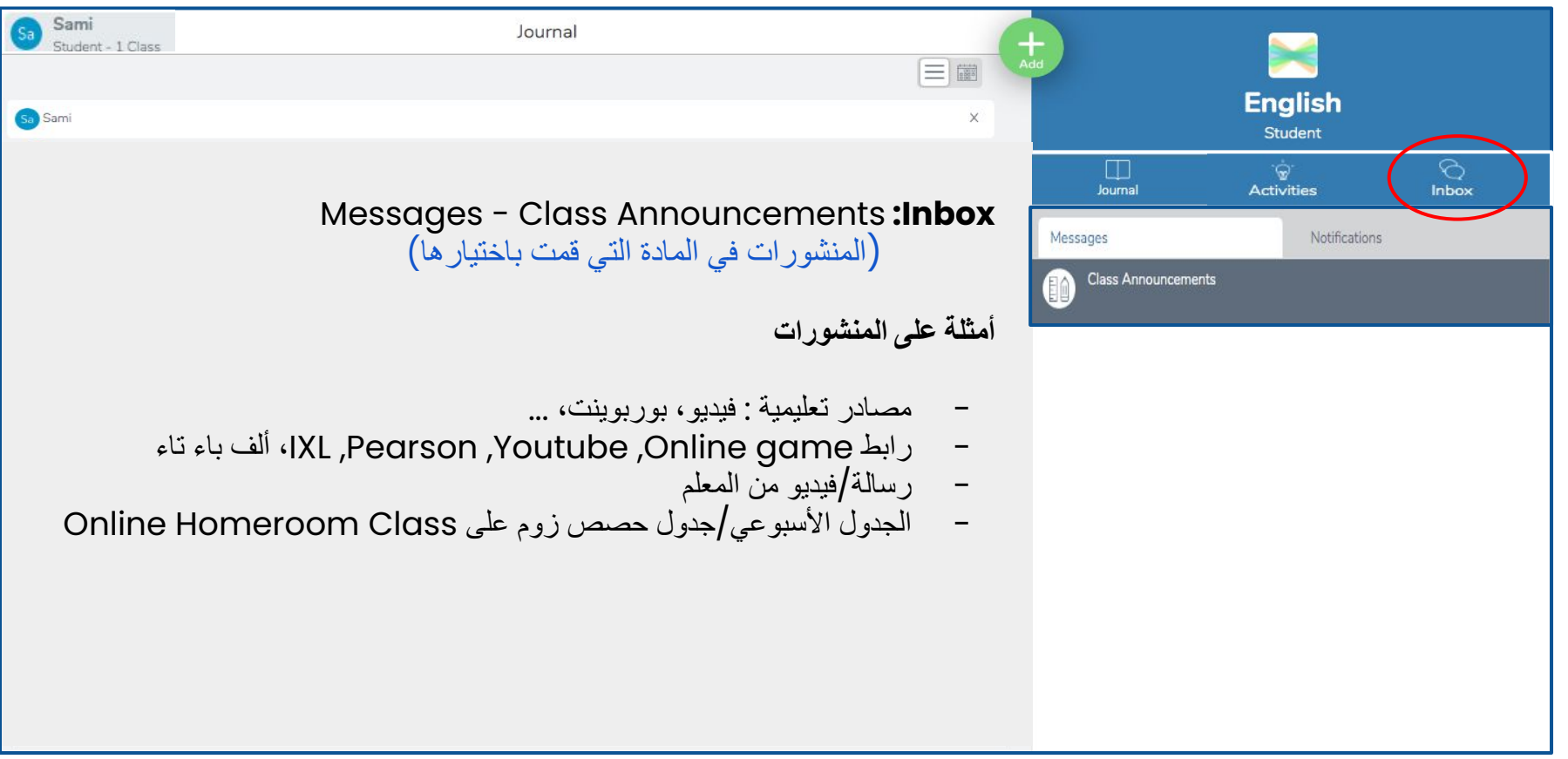

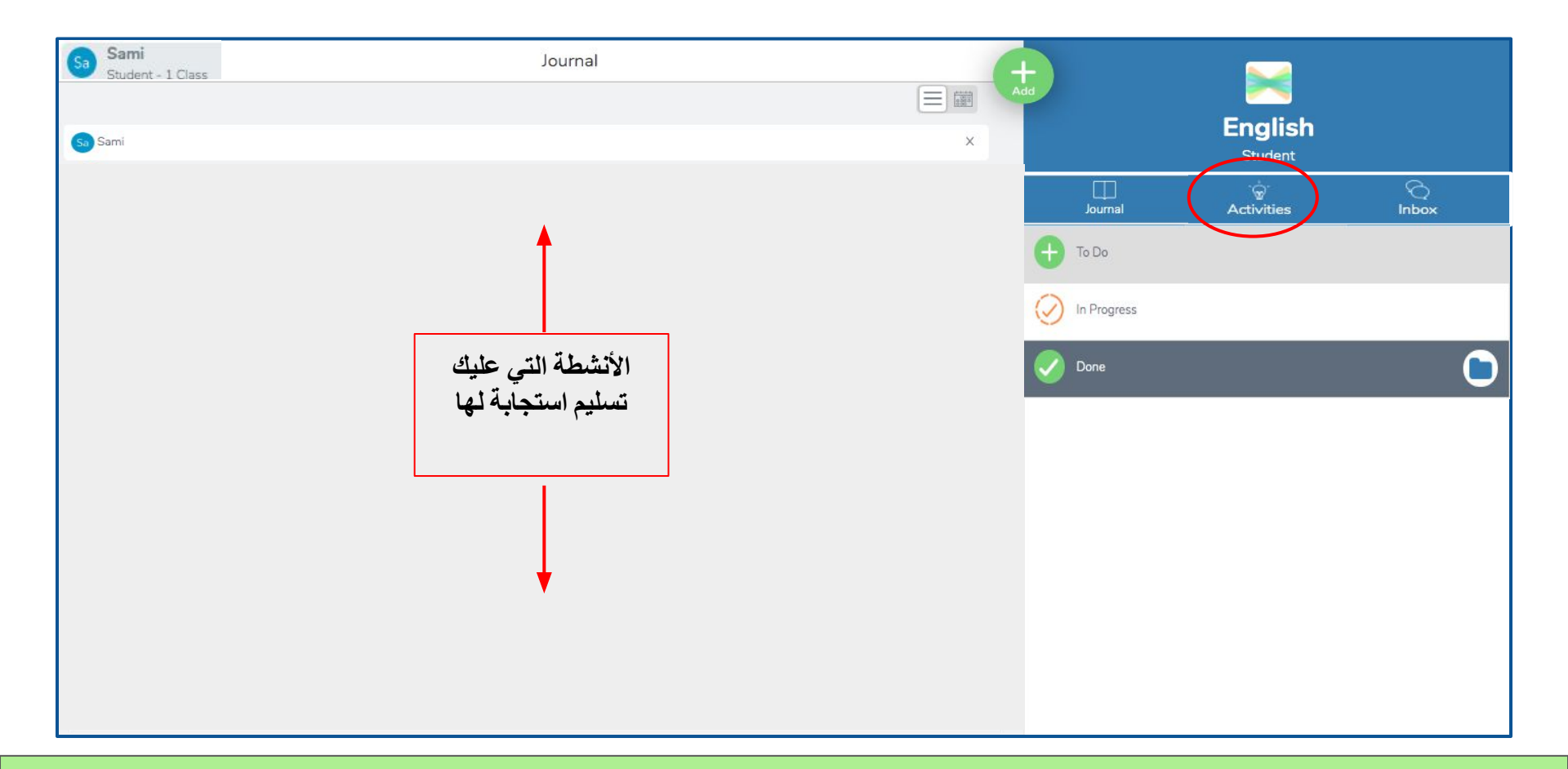

| Seesaw 💦<br>إرسىال استجابة لنشياط |                                                                                    |  |
|-----------------------------------|------------------------------------------------------------------------------------|--|
| Activities                        | خطوة ۱<br>اضغط Activities                                                          |  |
| Add Response                      | <b>خطوة ۲</b><br>– ابحث عن النشاط المطلوب منك<br>– اضغط Add Response               |  |
| View Instructions                 | <b>خطوة ٣</b><br>إذا أردت تذكر التعليمات اضبغط<br>View Instructions في أعلى الصفحة |  |
|                                   | <b>خطوة ٤</b><br>تأكد من عملك<br>اضغط علامة الصح الأخضر لإرسال الاستجابة           |  |

إرسال استجابة لنشاط

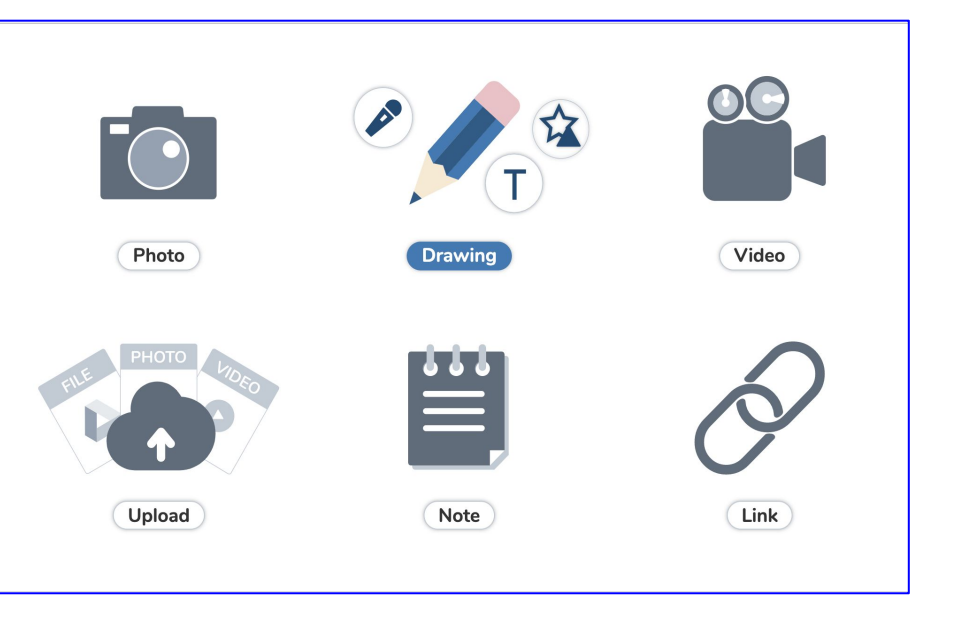

باستخدام أدوات البرنامج المدمجة يمكنك التقاط صورة، الرسم، تسجيل فيديو، تسجيل رسالة صوتية وأكثر من ذلك لتعبر عن تعلمك

أدوات Seesaw المدمجة

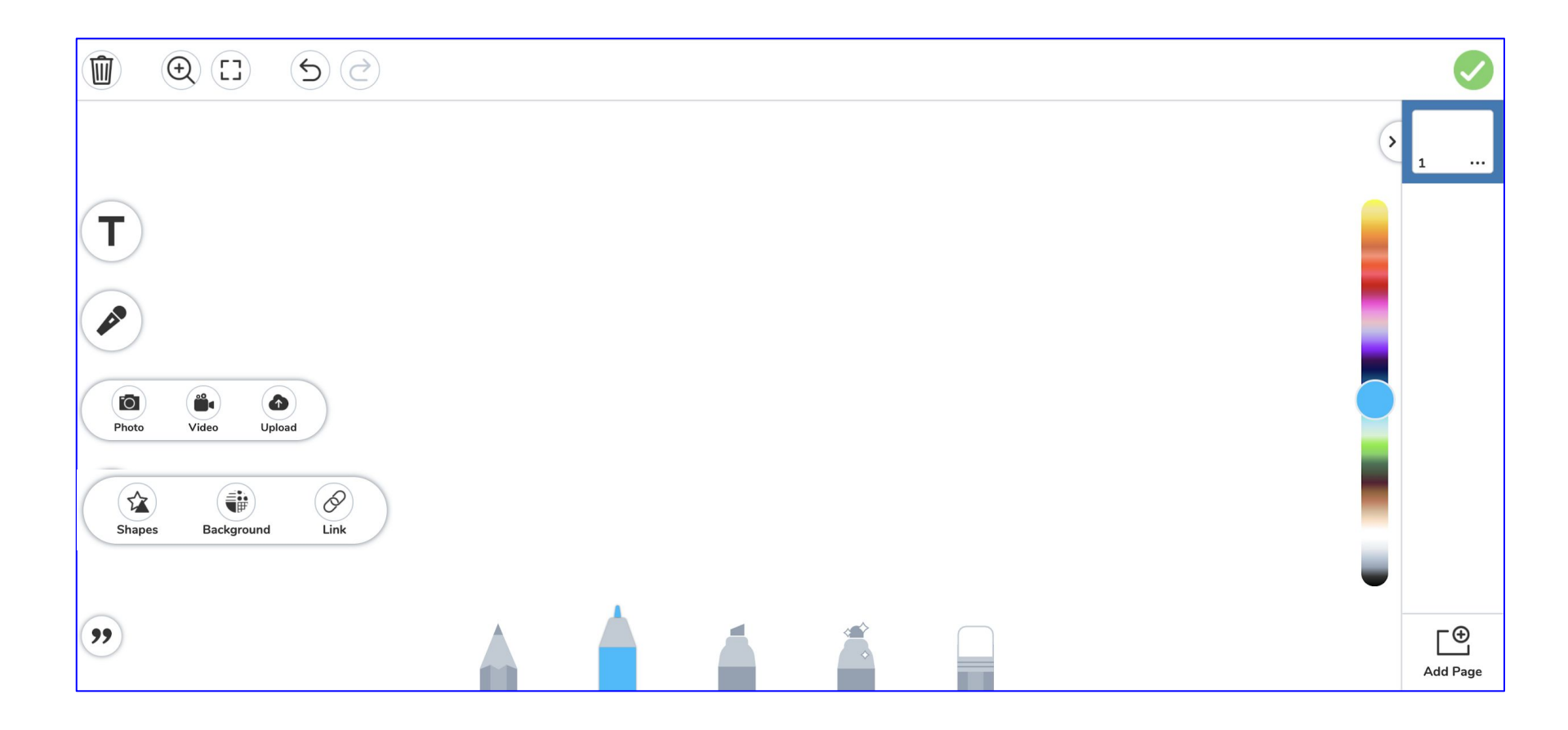

أداة Drawing المدمجة

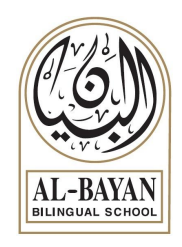

- 1. <u>What is Seesaw? Introduction for Student.</u>
- 2. Seesaw Student Tutorial
- 3. Student Sign-in
- 4. Get Students Started

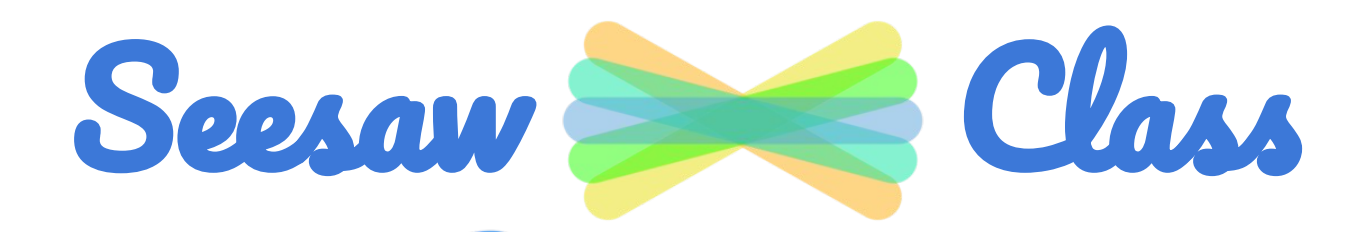

مصادر إضافية